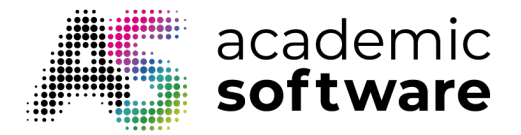

## How to create a shared device package

Step 1: Go to the Packages tab.

| Overview | Products | Users | Packages | Account | Storage | Insights | Settings | Support |
|----------|----------|-------|----------|---------|---------|----------|----------|---------|
|          |          |       |          |         |         |          |          |         |

Step 2: Click on the button to create a new package.

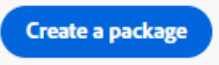

**Step 3:** Choose the option 'Shared device licensing' and click on Next.

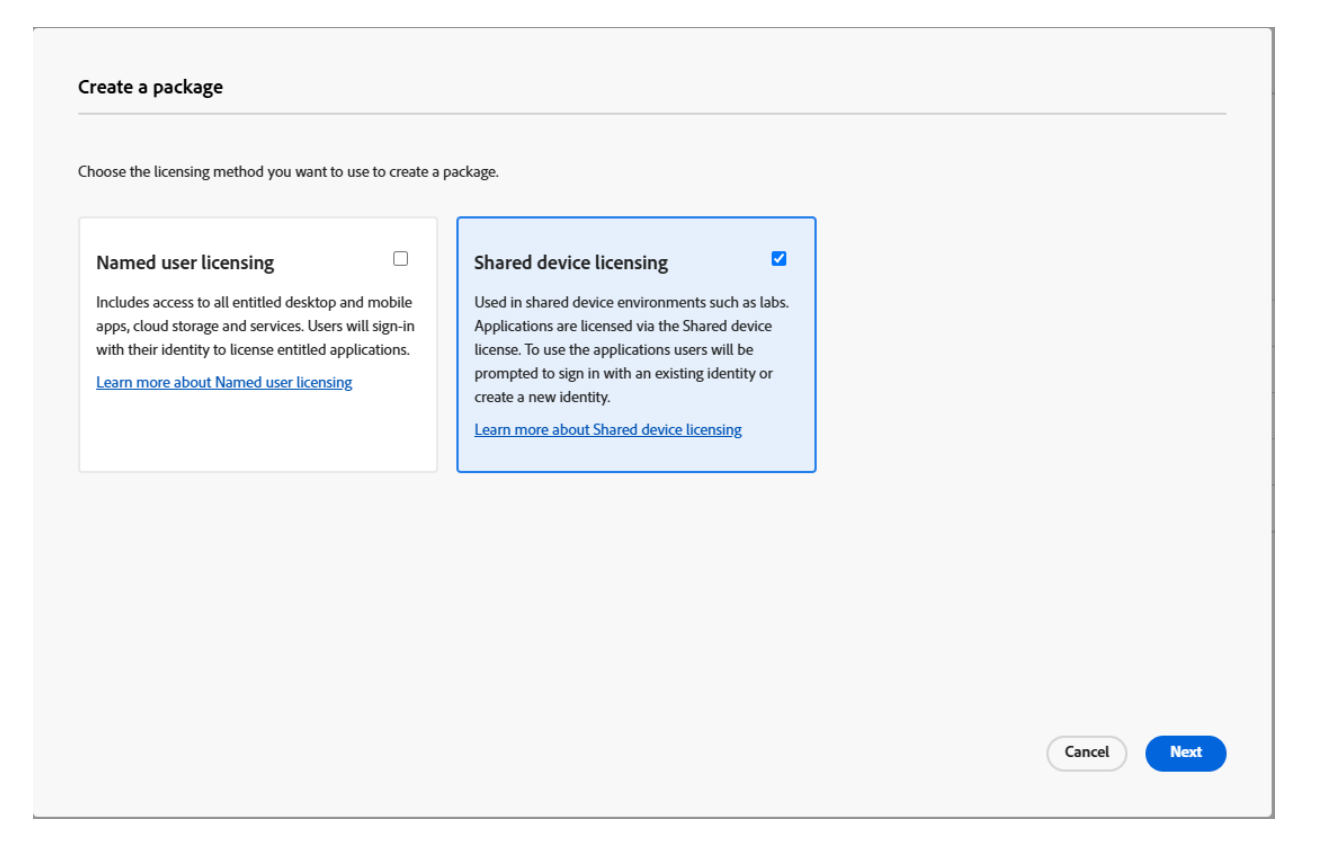

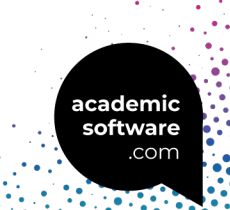

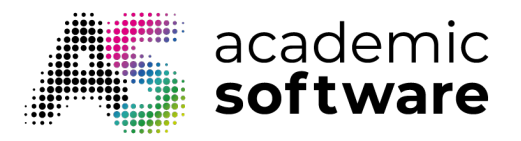

Step 4: Select the product and click on Next.

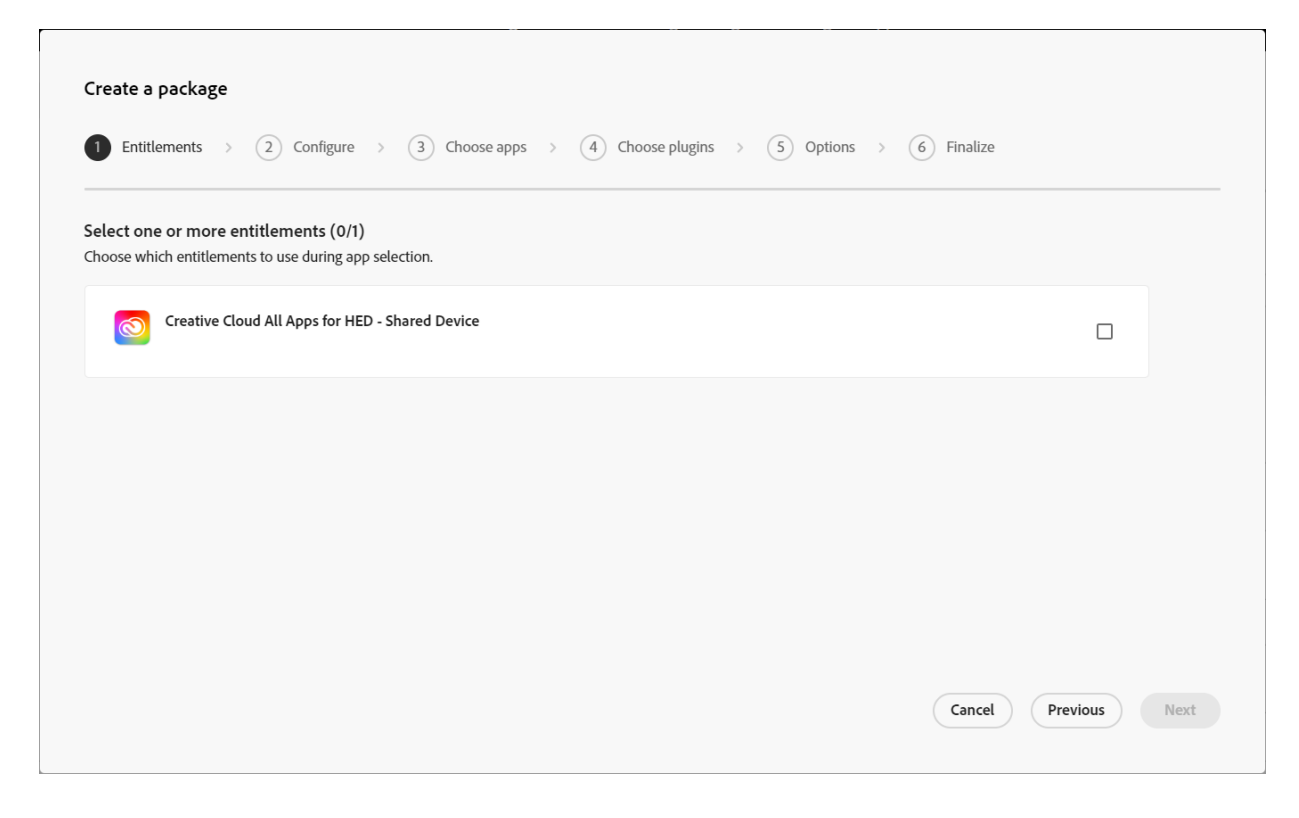

Step 5: Select your operating system and language and click on Next.

| incore o pockoge   |                         |                 |                  |             |              |          |      |
|--------------------|-------------------------|-----------------|------------------|-------------|--------------|----------|------|
| 1 Entitlements > 2 | Configure > 3           | ) Choose apps > | 4 Choose plugins | > 5 Options | ) 6 Finalize |          |      |
| hoose a platform   |                         |                 |                  |             |              |          |      |
| Select platform    |                         |                 |                  |             |              |          |      |
| anguage            |                         |                 |                  |             |              |          |      |
|                    |                         |                 |                  |             |              |          |      |
| 🖸 Use OS Locale (  | English (North America) | a) 🗸            |                  |             |              |          |      |
| 🖸 Use OS Locale (  | English (North America) | a) ~            |                  |             |              |          |      |
| Use OS Locale      | English (North America  | a) <b>v</b>     |                  |             |              |          |      |
| D Use OS Locale    | English (North America  | s) ~            |                  |             |              |          |      |
| Use OS Locale i    | English (North America  | 3) ~            |                  |             |              |          |      |
| Use OS Locale      | English (North America  | ə) v            |                  |             |              |          |      |
| Use OS Locale (i)  | English (North America  | 3) ~            |                  |             |              |          |      |
| D Use OS Locale    | English (North America  | ə) v            |                  |             |              |          |      |
| Use OS Locale      | English (North America  | 3) ~            |                  |             | Cancel       | Previous | Next |

Academic Software B.V. • Wolfsakker 5a • 9160 Lokeren <u>support-adobe@academicsoftware.fr</u>

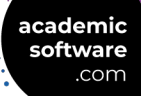

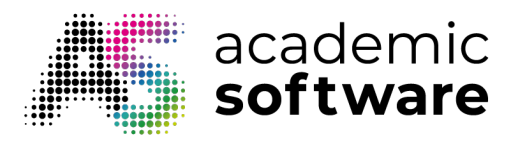

**Step 6:** You can leave this as is. Only including Creative Cloud prevents the package from getting too heavy.

| Available applications (22)            |                         | Selected application (1)             |                       |
|----------------------------------------|-------------------------|--------------------------------------|-----------------------|
| Thoose the applications you want to in | nclude in this package: | Your package will be created with th | e applications below: |
| Q <b>E</b>                             | Other versions Add all  | Q                                    | Remove all            |
| V PHOTOSHOP (1)                        | A                       | License File                         | ١                     |
| Ps Photoshop (26.2)                    | Ľ +                     | Creative Cloud Desktop Ap            | blication (6.4.0)     |
| V ILLUSTRATOR (1)                      |                         |                                      |                       |
| Ai Illustrator (29.1)                  | Ľ +                     |                                      |                       |
| V ACROBAT (1)                          |                         |                                      |                       |
| Acrobat (24.1)                         | Ľ +                     |                                      |                       |

Step 7: Add plugins if desired and click on Next.

| -                                        |
|------------------------------------------|
| Free Stock Search                        |
| ★★★☆                                     |
| Search for free stock photos and         |
| download them directly in Adobe<br>Apps. |
| Learn more about Free Stock Search       |
|                                          |

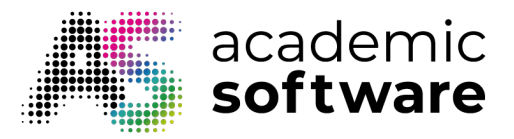

**Step 8:** Mark the second option if you want non-admin users to be able to update or install software. If you do not check this option, installations and updates will need to be carried out by an admin.

| _        | Linuarinents / Z coningure / B Choose apps / 4 Choose progins / B Opuons / O Philalize                               |
|----------|----------------------------------------------------------------------------------------------------|
| Crea     | tive Cloud Desktop options                                                                                           |
| Z E      | nable self-service install                                                                                           |
| Т        | his option provides end-users with the ability to install and update applications from the Apps Panel. Learn more    |
| A J      | Illow non-admins to update and install apps                                                                          |
| E        | nables self-service for end users that lack administrative rights. Learn more                                        |
|          | Disable auto-update for end-users                                                                                    |
| E        | ind users will not be able to automatically update their applications. Learn more                                    |
|          | Disable file syncing (i)                                                                                             |
| S        | uppress the automatic syncing of files on client systems. Learn more about creating shared device licensing packages |
| ПЕ       | nable browser based login                                                                                            |
| E        | nables browser based login via Creative Cloud Desktop Application. Learn more                                        |
| - F      | inable install of bota apps                                                                                          |
| - с<br>т | The option provides end-users with the ability to install and update beta apps   earn more                           |
|          |                                                                                                    |
|          |                                                                                                    |

Step 9: Give your package a name and click on 'Create package'.

| Entititements > 22 Configure > 3 Choo              | ise apps > 4 Chi | bose plugins > S Optio | ons > o Finalize                                                                                         |
|----------------------------------------------------|------------------|------------------------|----------------------------------------------------------------------------------------------------|
| Package name *                                     |                  |                        |                                                                                                    |
|                                                    |                  |                        |                                                                                                    |
| Package name required to complete package creation |                  |                        |                                                                                                    |
| Included applications (1)                          |                  | Package details        |                                                                                                    |
| License File                                       | (i)              | Activation             | Shared device                                                                                            |
| Creative Cloud Desktop Application (6.4.0)         |                  | Entitlements           | Creative Cloud All Apps for HED - Shared<br>Device                                                       |
|                                                    |                  | Platform               | Windows (64-bit)                                                                                         |
|                                                    |                  | Language               | English (North America) / Use OS locale                                                                  |
|                                                    |                  | Options                | Enable self-service install                                                                              |
|                                                    |                  |                        | <ul> <li>Allow non-admin to update and install apps</li> <li>Enable auto-update for end users</li> </ul> |
|                                                    |                  |                        | Disable install of beta apps                                                                             |
|                                                    |                  |                        | <ul> <li>Disable file sunring</li> </ul>                                                                 |
|                                                    |                  |                        | Cancel Previous Create package                                                                           |

academic

software .com

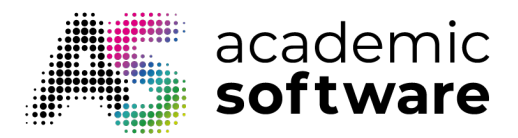

Your package will now be generated and downloaded.

Important: Before installing a package on a device, make sure all existing Adobe products have been removed from the device using the <u>Cleaner Tool</u>.

**Step 10:** Extract the package and carry out the setup.exe in the Build folder. The software will now be installed and activated.

User can now access the software by logging in with their Adobe account.

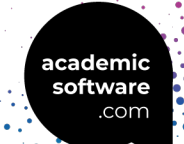